## インストールの手順

建もの燃費ナビ Web ページに記載してある動作環境および注意事項等をご確認の上、ダウンロードを行なってください。一括ダウンロードと分割ダウンロードをご用意しております。分割ダウン ロードは、お客様の回線環境により一括でのダウンロードが困難な場合にご利用ください。

-括ダウンロードの場合(準備)

「一括ダウンロード」をクリックし、ダウンロードを開始します。

| 一括ダウンロード                     |        |
|------------------------------|--------|
| だらいロードファイル                   | サイブ    |
| 9020-1077170                 | 917    |
| ー括ダウンロード(ファイル名:tnn_full.exe) | 1.15GB |

#### 分割ダウンロードの場合(準備)

「分割ダウンロード1」~「分割ダウンロード5」をそれぞれクリックし、ダウンロードします。 ダウンロードした5つのファイルは、同じフォルダに入れてください。

| 分割ダウンロード                         |                                       |
|----------------------------------|---------------------------------------|
|                                  | · · · · · · · · · · · · · · · · · · · |
| タワンロートファイル                       | サイス                                   |
| 分割ダウンロード1(ファイル名:tnn_split.001)   | 299MB                                 |
| 分割ダウンロード 2 (ファイル名:tnn_split.002) | 300MB                                 |
| 分割ダウンロード 3 (ファイル名:tnn_split.003) | 300MB                                 |
| 分割ダウンロード4(ファイル名:tnn_split.004)   | 283MB                                 |
| 分割ダウンロード5(ファイル名:tnn_split.exe)   | 9.26KB                                |

ダウンロードしたファイル内の「\_tnn\_split.exe」をダブルクリックします。

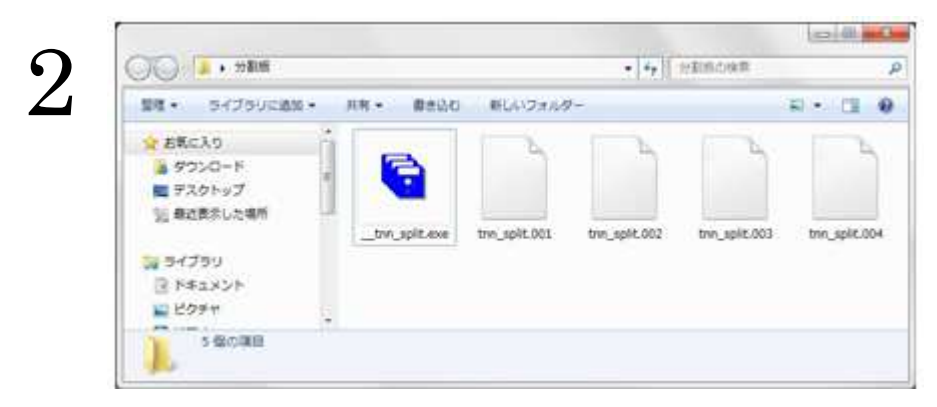

「フォルダ参照」画面が表示されます。「ディスクトップ」を指示し、「OK」をクリックします。 \*ファイルの連結が始まります(数分かかります)。

| 連結(復元)先のフォルダを選択し | てください。 |
|------------------|--------|
| 📃 デスクトップ         |        |
| ▶ 調 ライブラリ        |        |
| D B CPU          |        |
| ▶ 📑 コンピューター      |        |
| ▶ 📬 ネットワーク       |        |
| ▶ 🍶 新しいフォルダー     |        |
| 📕 分割版            |        |

ファイル連結のメッセージ、「tnn\_split.exe」が作成された旨のメッセージが表示されます。 それぞれ「OK」をクリックしてください。

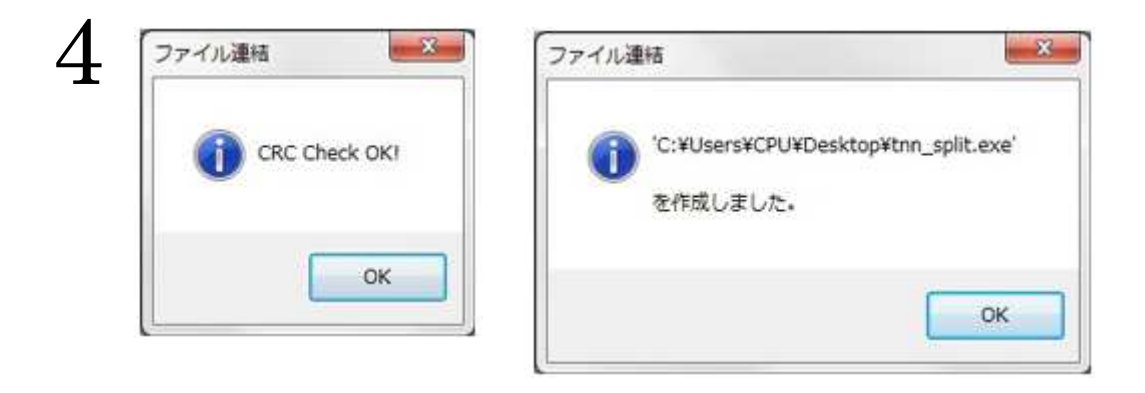

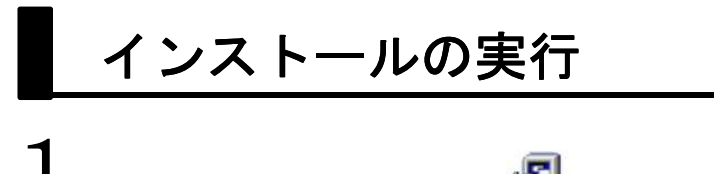

「tnn\_full.exe」をダブルクリック、

「tnn\_split.exe」をダブルクリックしてください。 かかります)。

\*ファイルの展開が始まります(数分かかります)。

一括ダウンロートの場合は、

分割ダウンロードの場合は、

「セキュリティの警告」画面が表示された場合は、「実行」をクリックします。 (Windows7/Vista の場合表示されます。設定により表示されない場合もあります。)

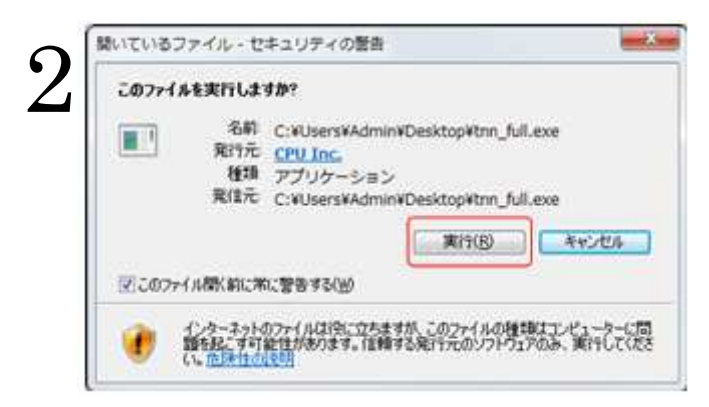

続けて、「ユーザーアカウント制御」画面が表示されます。「はい」をクリックします。 (Windows7/Vista の場合表示されます。設定により表示されない場合もあります。)

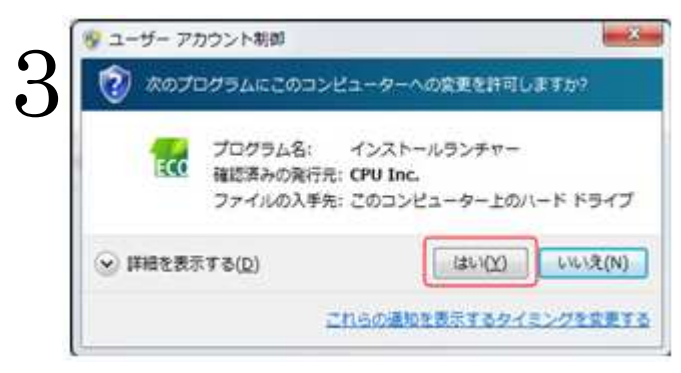

「建もの燃燃費ナビ for Madric EcoNavi Ver.4 体験版」画面が表示されます。

「① Madric EcoNavi Ver.4.0B プログラム」をクリックします。

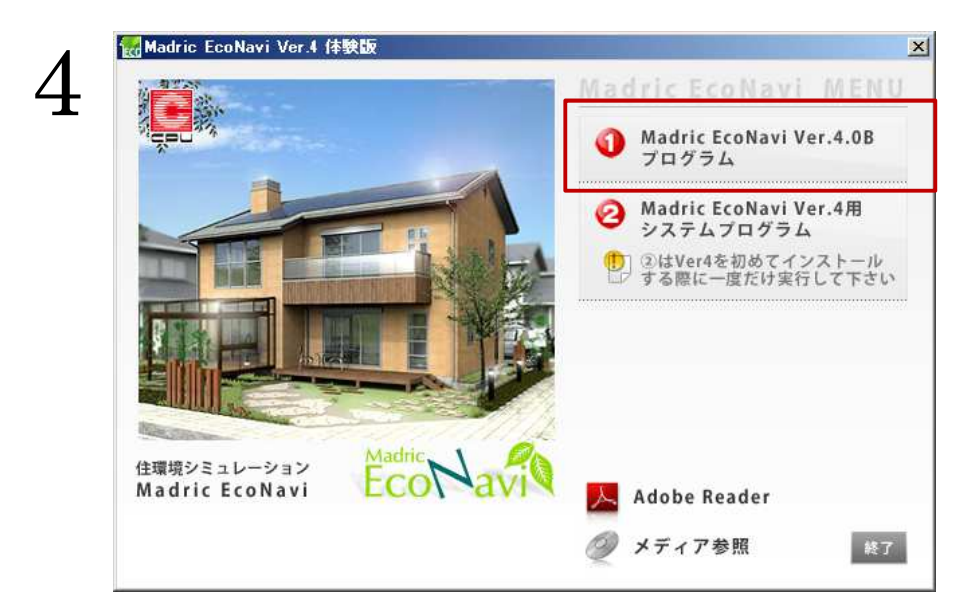

プログラムのセットアップ用ウィザードが起動します。「次へ」ボタンをクリックし、プログラム をインストールします。画面に従いインストールしてください。

#### 終了後、再び、メニュー画面へ戻ります。

| <b>N</b> | Madric EcoNavi セットアップへようこそ                                                                            |
|----------|----------------------------------------------------------------------------------------------------|
| 4        | このブログラム ま、Madric EcoNaviをコンピュー知こインストールします。こ<br>のセットアップブログラムを実行する前に、すべてのWindowsブログラム<br>を終了することを推奨します。 |
|          |                                                                                                    |

プログラムインストール後「②Madric EcoNavi Ver4 用システムプログラム」をクリックします。

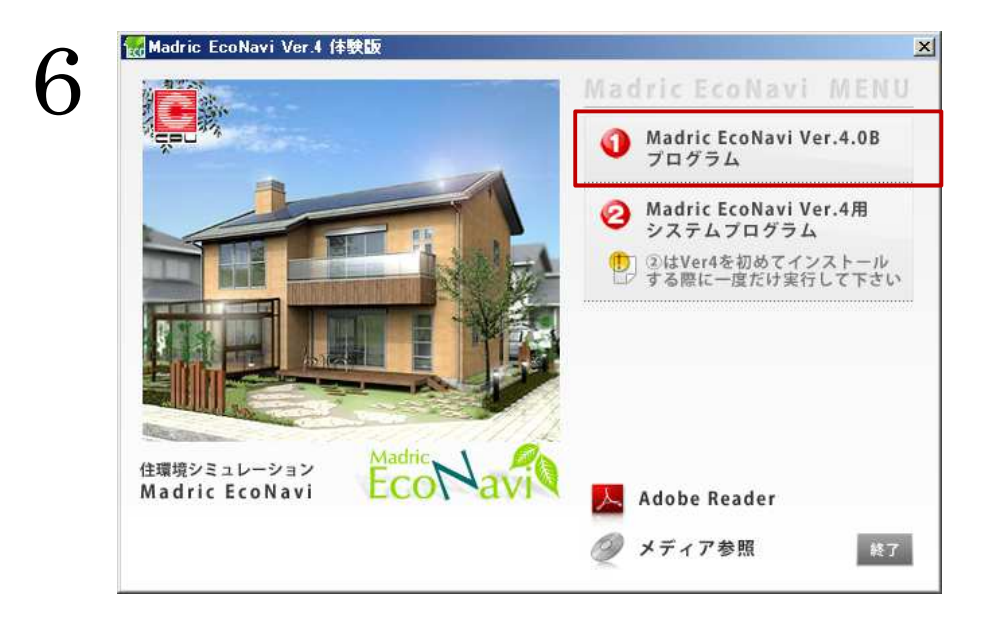

プログラムのセットアップ用ウィザードが起動します。

「次へ」ボタンをクリックし、プログラムをインストールします。 画面に従いインストールしてください。

|   | Madric EcoNavi セットアッフ* |                                                                                                    | × |
|---|------------------------|----------------------------------------------------------------------------------------------------|---|
| 1 |                        | Madric EcoNavi セットアッフ°へようこそ                                                                           |   |
|   |                        | このプログラムは、Madric EcoNaviをコンピュータにインストールします。こ<br>のセットアップ フログラムを実行する前に、すべてのWindowsフログラム<br>を終了することを推奨します。 |   |
|   |                        | < 戻る(B) <u>「次へてN)&gt;</u> ++>セル                                                                       | J |

「再起動の確認」が表示されますので、「はい、今すぐコンピュータを再起動します。」を選択した 状態で、「完了」をクリックします。

|--|

# 参考□ プログラム互換性アシスタント

Windows7/ Vista をご使用の場合に、「プログラム互換アシスタント」が表示される 場合は、「このプログラムは正しくインストールされました」をクリックしてください。

# CPU インフォメーション起動プログラムのインストール

CPU インフォメーションは、「建もの燃燃費ナビ for Madric EcoNavi」に関するお知らせ等を案内 するオンライン情報配信ツールです。体験版を実行する際に必ずインストールが必要になります。 「Madric EcoNavi」を初回起動した際に、インストールを行います。

ディスクトップの **反** をダブルクリックすると「Madric EcoNavi」 グループが表示されます。 このグループ内の「Madric EcoNavi」または、「Madric EcoNavi(物件管理スキップ)」をダブル クリックすると、メッセージが表示され、CPU インフォメーションのインストールに進みます。 画面に従いインストールしてください。

**※Windows 7/Vista** をご使用で、「ユーザーアカウント制御」の画面が表示された場合、「許可」も しくは、「はい」をクリックしてください。

| iiii CPUインフォメーション起動ブログラム                                                                 |                 |
|------------------------------------------------------------------------------------------|-----------------|
| CPUインフォメーション起動プログラム セットアップ ウィ<br>ザードへようこそ                                                |                 |
| インストーラは CPUインフォメーション起動プログラム をインストールするために<br>示します。                                        | 必要な手順を          |
| この製品は、著作権に関する法律および国際条約により保護されています。この<br>または一部を無断で複製したり、無断で複製物を頒布すると、著作権の侵害とない<br>注意ください。 | 製品の全部<br>りますのでご |
| < < 戻る(B) 【                                                                              | 法(1)>           |

### CPU インフォメーションのインストール

起動プログラムのインストール後、本体プログラムのインストールが起動します。 「インストール」をクリックし、画面に従いインストールしてください。

| CPU製品をご利用                             | いただき、ありがとうござし                                        | ます。                                              |             |
|---------------------------------------|------------------------------------------------------|--------------------------------------------------|-------------|
| これより、弊社からの                            | の情報を閲覧できる「CP                                         | ロインフォメーション」を                                     | インストールします。  |
| CPUインフォメージ                            | ションの説明については                                          | 、ヘルプ内容をご確                                        | 認下さい。       |
| ※ インストールには<br>※ ウィルスバスターた<br>ファイアウォール | 、 <b>インターネット接続</b> か<br>などのファイアウォール機能<br>・機能を一時的に「無か | 心必要です<br>能をもったソフトウェアを<br><mark>め」にしてください。</mark> | 使用しているお客様は、 |
|                                       |                                                      |                                                  |             |

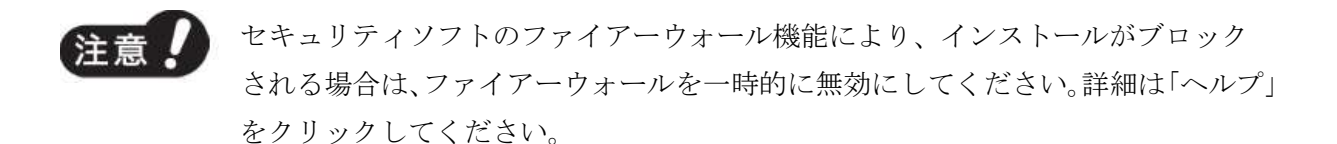

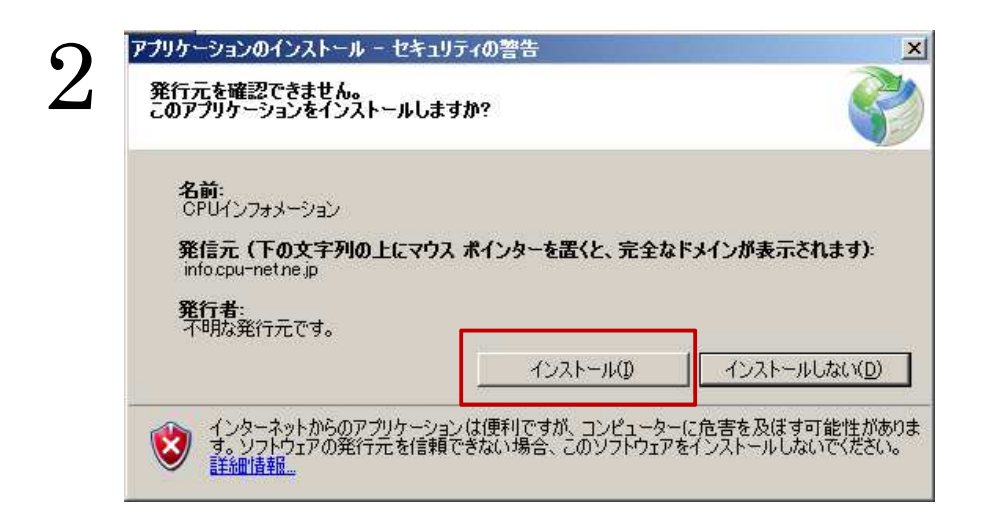

「次へ」をクリックしてください。 「次へ」をクリックしてください。 シーピーユー製品のユーザー登録 シーピーユー製品のユーザー登録 3 【個人情報の利用目的について】 23 この「CPUインフォメーション」のユーザ登録画面で入力して頂く個 人情報を、株式会社シーピーユー(以下、当社)は、下記の目的 Welcome to CPU information で利用いたします。 Ver2 ・ 当社より、お客様に役立つ製品情報などを提供する為。 お客様に関連する各種サービス情報を提供する為。 下のリストで表示されている項目について登録を行います。 ※登録を行うには、インターネット接続が必要です。 ユーザー情報 前へ 次^ 前へ 次へ

「個人情報の利用目的について」をご確認の上

ユーザー情報を入力し、「登録」をクリックしてください。

これでインストールが完了し、しばらくすると CPU インフォメーションが表示されます。

| 郵便番号      |   |  |
|-----------|---|--|
| 都道府県      | - |  |
| 住所        |   |  |
| ビル名(様方)   |   |  |
| お名前(ふりがな) |   |  |
| お名前(漢字)   |   |  |
| メールアドレス   |   |  |
| 電話番号      |   |  |
| FAX番号     |   |  |
| 会社情報      |   |  |
| 貴社名(ふりがな) |   |  |
| 貴社名(漢字)   |   |  |
| 部署·役職     |   |  |
|           |   |  |
| 販売店名      |   |  |

以上でインストールは終了です。 「建もの燃燃費ナビ for Madric EcoNavi」を起動することができます。